Como acessar o Extrato de Despesas Médicas:

Ao acessar o Autoatendimento, clique na opção Saúde e selecione o seu plano.

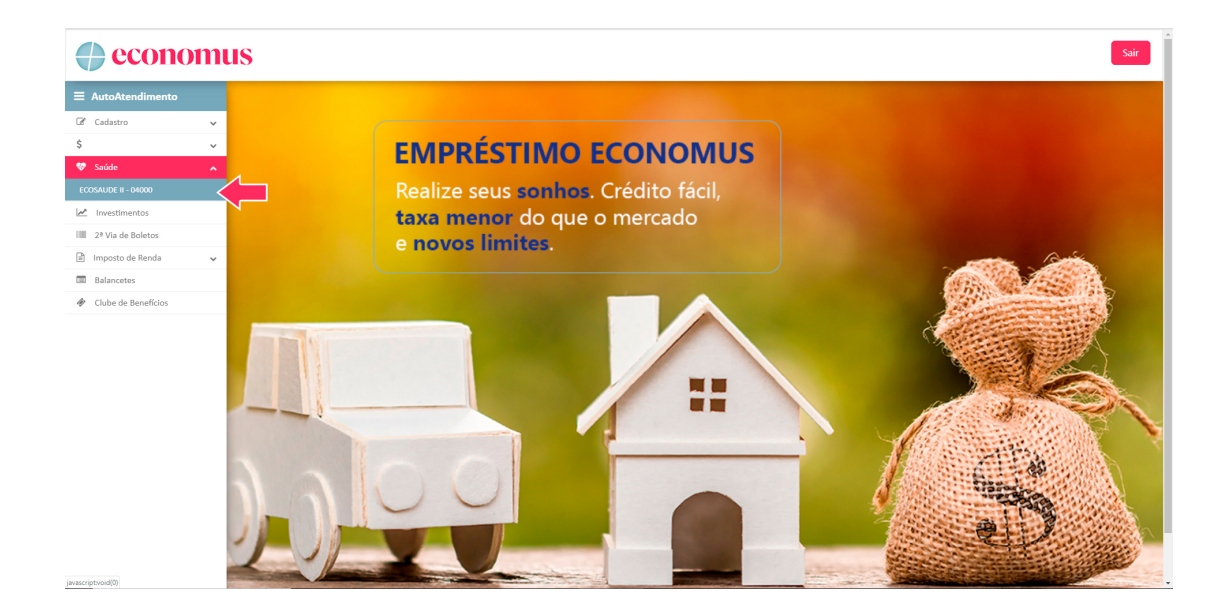

Em seguida, selecione a opção **Extrato de Despesas Médicas** e preencha as informações para geração do Relatório;

| $\leftrightarrow \rightarrow 0$ | C B https://www | reconor | mus.com.br/app/login//Default/Menu | 아 ☆ 🚟 🗕 🗄 |
|---------------------------------|-----------------|---------|------------------------------------|-----------|
|                                 | econo           | m       | ius                                | Sair      |
| ≡ Auto                          | Atendimento     |         |                                    |           |
| Cada                            | istro           | ~       | Cadastro                           | -         |
| \$                              |                 | ~       | Alertas                            |           |
| 😵 Saúd                          | e               | ^       | Dados Cadastrais                   |           |
| SCOSAUE                         | E II - 01000    |         | Identificação do beneficiário      |           |
| coontra                         |                 |         | Despesas Médicas                   |           |
| Lec Inve                        | stimentos       |         | Extrato de Despesas Médicas        |           |
| 2ª Vi                           | a de Boletos    |         | Relatórios                         |           |
| 🖻 Impo                          | sto de Renda    | ~       | Registro de Relatórios             |           |
| 💷 Bala                          | ncetes          |         |                                    |           |
| 🛷 Club                          | e de Benefícios |         | CANS active spectral a             |           |
|                                 |                 |         |                                    |           |
|                                 |                 |         |                                    |           |
|                                 |                 |         |                                    |           |
|                                 |                 |         |                                    |           |
|                                 |                 |         |                                    |           |
|                                 |                 |         |                                    |           |
|                                 |                 |         |                                    |           |
|                                 |                 |         |                                    |           |
|                                 |                 |         |                                    |           |
|                                 |                 |         |                                    |           |
|                                 |                 |         |                                    |           |
|                                 |                 |         |                                    |           |
|                                 |                 |         |                                    |           |

Para beneficiários de planos sem coparticipação:

- Selecione o Beneficiário;
- No campo "competência", insira a data do atendimento médico
- Clique em "Listar dependentes", caso possua;
- Selecione "Gerar Relatório".

Para beneficiários de planos com coparticipação:

- Selecione o Beneficiário;
- No campo "competência", insira a data de vencimento de sua cobrança;
- Clique em "Listar dependentes", caso possua;
- Selecione "Gerar Relatório".

## Em ambos os casos, a data informada deve ser igual ou posterior a 01/2018.

|                               |                                                       | Bom dia    |
|-------------------------------|-------------------------------------------------------|------------|
|                               |                                                       |            |
| Cadastro                      | Extrato de Coparticipação                             |            |
| Alertas                       | Identificação do Beneficiário                         |            |
| Dados Cadastrais              | Competência                                           | 1º passo 🔺 |
| Identificação do beneficiário | ММ/АААА                                               |            |
| Despesas Médicas              | Clistar dependentes 2º passo                          |            |
| Extrato de Despesas Médicas   | Gerar relatório                                       |            |
| Relatórios                    | 3º passo                                              |            |
| Registro de Relatórios        | Relatórios Disponíveis                                | Atualizar  |
|                               | Não existem relatórios gerados para o usuário logado. |            |
|                               |                                                       |            |
|                               |                                                       |            |

Quando surgir a mensagem informativa abaixo, clique em "OK";

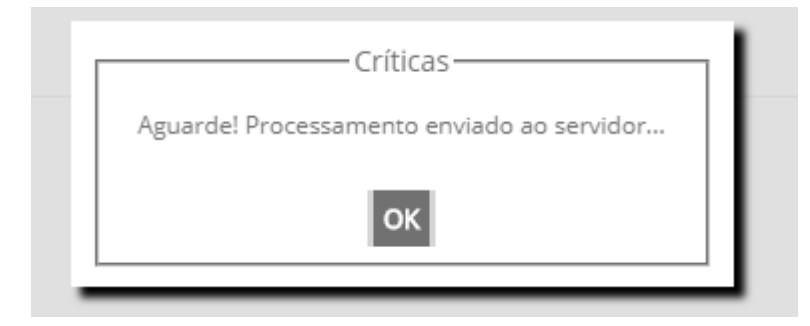

Clique em ATUALIZAR, e surgirá em "Relatórios Disponíveis" o extrato referente ao período selecionado:

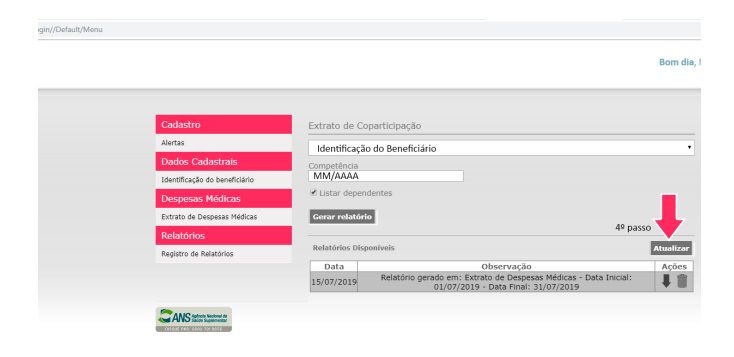

OU, clique no item "Registro de Relatórios". Neste local, também deverá constar o extrato solicitado.

| n//Default/Menu |                               |                   |                                                                                                    |        |
|-----------------|-------------------------------|-------------------|----------------------------------------------------------------------------------------------------|--------|
|                 |                               |                   |                                                                                                    | Bom    |
|                 |                               |                   |                                                                                                    |        |
|                 | Cadastro                      | Relatório(s) do u | suário                                                                                                  |        |
|                 | Alertas                       | Data              | Observação                                                                                              | Opções |
|                 | Dados Cadastrais              | 09:47:23          | Relatorio gerado em: Extrato de Despesas Medicas - Data Iniciai:<br>01/07/2019 - Data Final: 31/07/2019 |        |
|                 | Identificação do beneficiário |                   |                                                                                                    |        |
|                 | Despesas Médicas              |                   |                                                                                                    |        |
|                 | Extrato de Despesas Médicas   |                   |                                                                                                    |        |
|                 | Relatórios                    |                   |                                                                                                    |        |
|                 | Registro de Relatórios        |                   |                                                                                                    |        |
|                 |                               |                   |                                                                                                    |        |
|                 | CANS definite factores do     |                   |                                                                                                    |        |

Por fim, basta clicar na seta ao lado da lixeira para realizar o download:

Relatório(s) do usuário

| Data                | Observação                                                                                            |   | Opcões |  |
|---------------------|----------------------------------------------------------------------------------------------------|---|--------|--|
| 27/02/2018 18:36:48 | Relatório gerado em: Extrato de Despesas Médicas - Data Inicial:<br>DD/MM/AAA - Data Final: DD/MM/AAA | Ţ | Î      |  |

## Deverá ser aberto o seguinte relatório em formato PDF:

| econ                       | omus                                 | Extrato de Do<br>Mês de Paga               | espesas Médicas<br>amento: 01/2018       |             |               |                |  |  |
|----------------------------|--------------------------------------|--------------------------------------------|------------------------------------------|-------------|---------------|----------------|--|--|
|                            | RESUMO DOS VALORES DE UTILIZAÇÕES    |                                            |                                          |             |               |                |  |  |
| Beneficiário: N            | I⁰ do Cartão - Identificação do Usu  | iário                                      |                                          |             |               |                |  |  |
| SALDO ANTERIOR(+) 21,34    |                                      | COPARTICIPAÇÃO APURADA NO MÊS (+)<br>0,00  | DESCONTO PREVISTO NO MÊS (-)<br>0,69     | *SALDO FINA | L (=)         | 20,65          |  |  |
| Beneficiário:              | № do Cartão - Identificação do Usι   | iário                                      |                                          |             |               |                |  |  |
| SALDO ANTE                 | RIOR(+)<br>35.324,96                 | COPARTICIPAÇÃO APURADA NO MÊS (+)<br>0,00  | DESCONTO PREVISTO NO MÊS (-)<br>1.137,71 | *SALDO FINA | L (=)         | 34.187,25      |  |  |
| Beneficiário: N            | № do Cartão - Identificação do Սsι   | iário                                      |                                          |             |               |                |  |  |
| SALDO ANTERIOR(+)<br>80,62 |                                      | COPARTICIPAÇÃO APURADA NO MÊS (+)<br>12,88 | DESCONTO PREVISTO NO MÉS (-)<br>3,01     | *SALDO FINA | L (=)         | 90,49          |  |  |
|                            | Total:                               | 12,88                                      | 1.141,41                                 |             |               | 34.298,39      |  |  |
|                            |                                      |                                            |                                          |             |               |                |  |  |
|                            |                                      |                                            |                                          |             |               |                |  |  |
| Beneficiário: Id           | entificação do Beneficiário          | Plano: PAMC                                |                                          |             | Cartão: Nº    | do Cartão      |  |  |
|                            | ,,                                   | Recebedor: Identificador do Pre            | stador                                   |             |               |                |  |  |
| Atendimento                | Evento                               | Recebedor. Identificador do Fre            | Grau                                     | Qtd. Pagto  | Valor Serviço | Coparticipação |  |  |
| 18/09/2017                 | Descrição do Evento Realizado        |                                            | Exame                                    | 1,00        | 10,05         | 3,02           |  |  |
| 18/09/2017                 |                                      |                                            | Exame                                    | 1,00        | 13,40         | 4,02           |  |  |
| 18/09/2017                 |                                      |                                            | Exame                                    | 1,00        | 4,69          | 1,41           |  |  |
| 18/09/2017                 |                                      |                                            | Exame                                    | 1,00        | 4,69          | 1,41           |  |  |
| 18/09/2017                 |                                      |                                            | Exame                                    | 1,00        | 10,05         | 3,02           |  |  |
|                            |                                      |                                            | Tot                                      | al da Guia  | 42,88         | 12,88          |  |  |
|                            |                                      |                                            | Total do Beneficiário                    |             | 42,88         | 12,88          |  |  |
| Beneficiário: Id           | entificação do Beneficiário          | Plano: PAMC                                |                                          |             | Cartão: Nº    | do Cartão      |  |  |
|                            |                                      | Recebedor: Identificador do                | Prestador                                |             |               |                |  |  |
| Atendimento                | Evento                               |                                            | Grau                                     | Qtd. Pagto  | Valor Serviço | Coparticipação |  |  |
| 04/06/2017                 |                                      |                                            | Exame                                    | -1,00       | -21,60        | -6,48          |  |  |
| 04/06/2017                 |                                      |                                            | Exame                                    | 1,00        | 21,60         | 6,48           |  |  |
| 04/06/2017                 | Descrição do Evento Realizado        |                                            | Exame                                    | -1,00       | -5,04         | -1,51          |  |  |
| 04/06/2017                 | 2 construction and an 2 and an 2 and |                                            | Exame                                    | 1,00        | 5,04          | 1,51           |  |  |
| 04/06/2017                 |                                      |                                            | Exame                                    | -1,00       | -5,04         | -1,51          |  |  |
| 04/06/2017                 |                                      |                                            | Exame                                    | 1,00        | 5,04          | 1,51           |  |  |
| 04/06/2017                 |                                      |                                            | Exame                                    | -1,00       | -5,04         | -1,51          |  |  |
| 04/06/2017                 |                                      |                                            | Exame                                    | 1,00        | 5,04          | 1,51           |  |  |
| 04/00/2017                 |                                      |                                            | Exame                                    | -1,00       | -5,04         | -1,51          |  |  |
| 00/02/2010 08:43:00        |                                      | ANS - nº                                   | . 34.261- 1                              |             |               | rag. 1         |  |  |